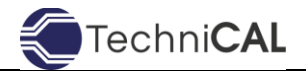

**PROCEDURES** 

## For Submitting Deviations through CALBase

When submitting a request to TechniCAL to evaluate a Deviation through CALBase, please follow these procedures:

## Steps in CALBase:

- 1. First, navigate to <a href="https://calbase.tcal.com">https://calbase.tcal.com</a>
- 2. Click "Deviations" on the top menu.
- 3. Click the blue "plus box" to submit a new deviation.
- 4. Fill in all the information, including:
  - Hold Number
  - Date of Deviation
  - Product Involved in the Deviation (select from your facility's products)
  - Formula Involved in the Deviation (select from that product's formulas)
  - Retort the Deviation Occurred in (select from your facility's retorts)
  - Retort Number, Batch/Cycle Number, and Production Code
  - Quantity of Containers on Hold
  - Deviation Type
  - What Actually Happened in the Deviation
  - What Corrective Action was Taken
  - Any other information may be entered as well
- 5. Upload any supporting documentation regarding the deviation
- 6. Click "Submit Deviation"